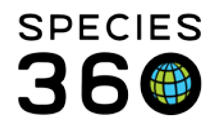

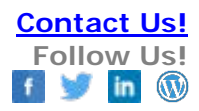

## Manage Test Panel for Tests and Results

Making tests and results entry for specified lab easier <u>Contact Species360 Support</u>

In tests and results in ZIMS for Medical, you can provide a list of known laboratory panels that are to be used for a specific sample type.

To save data entry time you can use Test Panels by selecting Manage Favorite Test Panel. Commonly used Test Panels will be preloaded to select from.

Test panels can be added from the Test and Results entry screen from the Manage Favorite Test Panel:

|                                           | Additional Characteri<br>Degraded |
|-------------------------------------------|-----------------------------------|
| Test Results                              |                                   |
| Test Panel Please Select 💌 🛃 Insert below |                                   |
| Notes/Comments Manage Far                 | vorite Test Panel                 |
|                                           |                                   |
|                                           |                                   |
|                                           |                                   |

Additionally, this can be managed from the start menu, Tools, and Manage Test Panels.

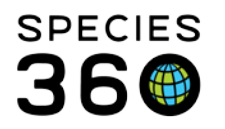

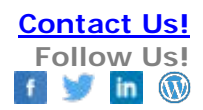

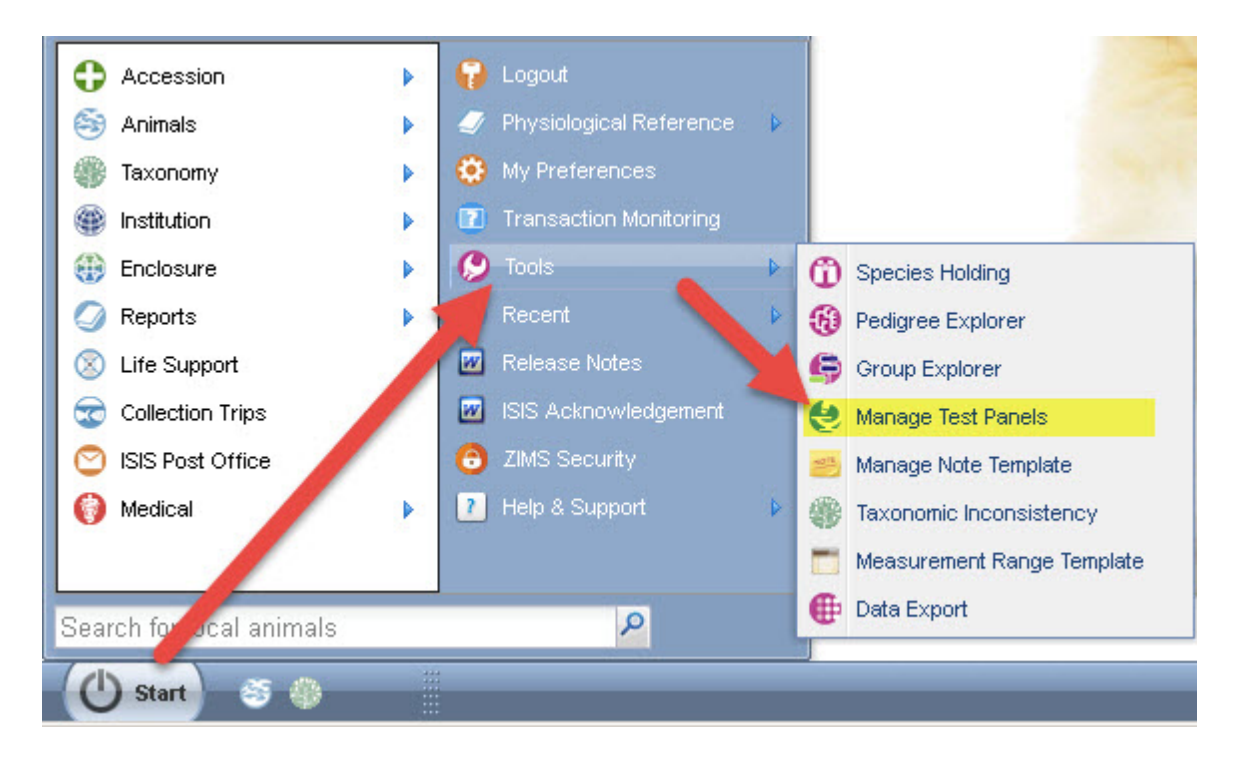

Once you have loaded the test panel management screen, you can create your new Test Panels by selecting Add New Panel.

| Man | age Test Panel                       |                             |                          | × |
|-----|--------------------------------------|-----------------------------|--------------------------|---|
| æ   | Filter by Laboratory + Add New       | Panel 陷 Edit Selected Panel | X Delete Selected Panel  |   |
|     | Laboratory                           | Panel Name                  | Sample type(s)           |   |
|     | Bronson Animal Disease Diagnostic La | test chem                   | Serum,Plasma,Whole Blood | 9 |
|     | Charles River UK Ltd                 | Serum 1                     | Serum                    | ₽ |
| 6   | Audubon Zoo                          | zebra blood                 | Whole Blood              | ₽ |
|     | Bronson Animal Disease Diagnostic La | pn1                         | Serum                    | ₽ |
|     |                                      |                             |                          |   |
|     |                                      |                             |                          |   |
|     |                                      |                             |                          |   |
|     |                                      |                             |                          |   |

The Panel Name must be unique within your facility. The Valid Sample Type is a multiple select dropdown that allows you to select more than one type.

You are also able to select an external laboratory or your institution to run the test. If the external lab you are selecting is not already in the global ZIMS institution list, you must add it here.

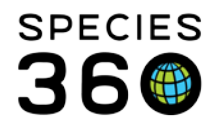

What you select here (External Laboratory or My Institution) must match the selection you make when you request a test or the Test Panel will not display in the list of available panels to select from.

| Add Test Panel                              | ×                                                                               |
|---------------------------------------------|---------------------------------------------------------------------------------|
| Panel Name *                                | Valid Sample Types *                                                            |
| zebra blood                                 | Whole Blood                                                                     |
| External Laboratory     Internal Laboratory | Serum Plasma                                                                    |
| AUDUBON                                     | Feces                                                                           |
| Add Test Select Test Item                   | 🗖 Urine                                                                         |
| Test item Te                                | Tissue<br>Cerebrospinal Fluid<br>Joint/Synovial Fluid<br>Buffy coat<br>Calculus |
|                                             | Carcass                                                                         |
|                                             | Colostrum                                                                       |
|                                             | 🛃 Save 🚫 Cancel                                                                 |

Add the tests you want on the panel either by typing them into the Add Test field or using the magnifying lookup to search for them. Arrange the tests in the order that you will want to record the data by using the Move Up and Move Down arrows above the list. And add the "Test UOM" preference for each by clicking in the 'white space' between Test Item and Result Type column.

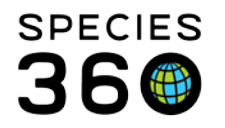

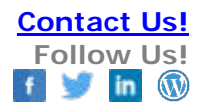

|                  | ame                        | Valid Samp     | le Types *          |    |
|------------------|----------------------------|----------------|---------------------|----|
| zebra b          | lood                       | Whole Bloc     | ► bc                |    |
| 🔘 Exte           | rnal Laboratory 🛛 💿 M      | y Institution  |                     |    |
| Laborat<br>AUDUB | tory<br>DN                 | Analysis Eq    | uipment 🗸           |    |
| Add Tes          | st Select Test Item        | ٩              | Move Up 😽 Move Down | n  |
|                  | Test Item                  | Test UOM       | Result Type         | T. |
| 1                | Hematocrit (manual)        | % (c)          | Numerical 🗶         |    |
| 2                | White Blood Cell count (   | *10^3 cells/µL | Numerical 🗙         |    |
| 3                | Lymphocyte absolute co     | *10^9 cells/L  | Numerical 🗶         |    |
| 4                | Basophil absolute count    | *10^9 cells/L  | Numerical 🗙         |    |
| 5                | Partial Pressure of Oxygen | mmHg           | Numerical 🗙         |    |
|                  |                            |                |                     |    |
|                  |                            |                |                     |    |
|                  |                            |                |                     |    |

In the Manage Test Panel grid, hovering over the right hand side pop out will display what tests you have created for that Panel.

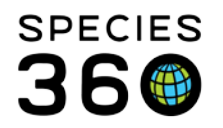

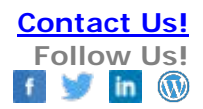

| Mana    | ge Test Panel                        |                             |         |                                                                                                    | X |
|---------|--------------------------------------|-----------------------------|---------|----------------------------------------------------------------------------------------------------|---|
| 2       | Filter by Laboratory Add New F       | Panel Ň Edit Selected Panel | 🗙 Dele  | te Selected Panel                                                                                        |   |
|         | Laboratory                           | Panel Name                  | Sample  | type(s)                                                                                                  |   |
|         | Bronson Animal Disease Diagnostic La | test chem                   | Serum,  | Plasma,Whole Blood                                                                                       | 9 |
|         | Charles River UK Ltd                 | Serum 1                     | Serum   |                                                                                                    | 9 |
| $\odot$ | Audubon Zoo                          | zebra blood                 | Whole E | × >                                                                                                    | 9 |
|         | Bronson Animal Disease Diagnostic La | pn1                         | Serum   | Test Item: Hematocrit (manual),White Blood Cell count<br>(Natt-Herrick.manual),Lymphocyte absolute count | 9 |
|         |                                      |                             |         | (manual),Basophil absolute count (manual),Partial Pressure<br>of Oxygen                                  |   |
|         |                                      |                             |         |                                                                                                    |   |
|         |                                      |                             |         |                                                                                                    |   |
|         |                                      |                             |         |                                                                                                    |   |
|         |                                      |                             |         |                                                                                                    |   |
|         |                                      |                             |         |                                                                                                    |   |
|         |                                      |                             |         |                                                                                                    |   |
|         |                                      |                             |         |                                                                                                    |   |
|         |                                      |                             |         |                                                                                                    |   |
|         |                                      |                             |         |                                                                                                    |   |
|         |                                      |                             |         |                                                                                                    |   |
|         |                                      |                             |         |                                                                                                    |   |
|         |                                      |                             |         |                                                                                                    |   |
|         |                                      |                             |         |                                                                                                    |   |

To use the Test Panel select the appropriate sample and complete the mandatory fields in the Test Request Details. Select the desired Test Panel from the dropdown. Then select Insert Below.

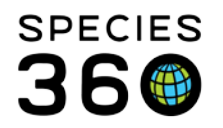

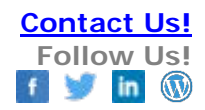

| Test Request Details   Date Requested *   Mar 28, 2014   External Laboratory   Mar 28, 2014     Analysis By   Adrienne Miller   Mar 28, 2014   Mar 28, 2014   Mar 28, 2014     00:00     Analysis Equipment     Insufficient sample | Sample Info<br>Sample Type Whole Blood<br>Sample Collection Date & Time Mar 01, 2014 00:00<br>Additives/Preservatives<br>Anatomical Source/Tissue<br>Sample Quality<br>Color<br>Color Intensity<br>Clarity<br>Clarity<br>Consistency<br>Additional Characteristics clots present<br>Degraded No |
|----------------------------------------------------------------------------------------------------|----------------------------------------------------------------------------------------------------|
| Test Results                                                                                                    |                                                                                                    |
| Test Panel V Insert below                                                                                                    |                                                                                                    |
| Calact One                                                                                                    |                                                                                                    |

The tests you have recorded for your Panel will display in the order that you arranged them in the Test Panel you created.

| Add New Clinical Diagnosis                                                                                                    |                      |                                                                                                    |                                                          |        |         |            |                   |                     |          |        |
|----------------------------------------------------------------------------------------------------|----------------------|----------------------------------------------------------------------------------------------------|----------------------------------------------------------|--------|---------|------------|-------------------|---------------------|----------|--------|
| Test Request Details Date Requested * Mar 28, 2014  External Laboratory  Adrienne Miler Adrienne Miler Adrienne Miler Analysis Equipment Insufficient sample | Date & Time<br>00:00 | Sample Info<br>Sample Type<br>Sample Collection Da<br>Additives/Preservati<br>Anatomical Source/T<br>Sample Quality<br>Color<br>Color Intensity<br>Clarity | Whole Blood<br>te & Time Mar 01, 2014 00<br>ves<br>ïssue | ):00   | Edit    |            |                   |                     |          |        |
|                                                                                                    |                      | Additional Character                                                                                                    | istics clots present                                     |        |         |            |                   |                     |          |        |
| 7                                                                                                    |                      | Degraded                                                                                                    | No                                                       |        |         |            |                   |                     |          |        |
| Test Panel zebra blood V 🗈 Insert be                                                                                                    | elow 🔅               |                                                                                                    |                                                          |        |         | Ado        | New Test Se       | elect Test Ite      | m        | 2 🗆    |
| Test                                                                                                    | Primary              | / Result                                                                                                    | Secondary Result                                         | Low RI | High RI | Evaluation | Excld. from<br>RI | Clinical<br>Finding | Reviewed | Remove |
| нст                                                                                                    | % (c)                | ~                                                                                                    | N/A                                                      | ~      | ~       | ~          |                   |                     |          | ×      |
| Natt-Herrick WBC                                                                                                    | *10^3 ce             | ells/µL 👻                                                                                                    | N/A                                                      | ~      | ~       | ~          |                   |                     |          | ×      |
| Lymphocytes                                                                                                    | *10^9 ce             | ells/L 👻                                                                                                    | N/A                                                      | ~      | ~       | ~          |                   |                     |          | ×      |
| Basophils                                                                                                    | *10^9 ce             | ells/L 👻                                                                                                    | N/A                                                      | ~      | ~       | ~          |                   |                     |          | ×      |
| p02                                                                                                    | mmHg                 | ~                                                                                                    | N/A                                                      | ~      | ~       | ~          |                   |                     |          | ×      |
|                                                                                                    |                      |                                                                                                    |                                                          |        |         |            |                   |                     |          |        |

Now record the test results. If the default Unit of Measure is not what you desire it to be you can use the dropdown selections to select the appropriate unit.

It is the mission of Species360 to facilitate international collaboration in the collection and sharing of information on animals and their environments for zoos, aquariums and related organizations.

www.Species360.org – Global Information Serving Conservation

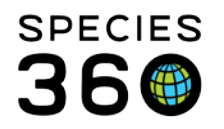

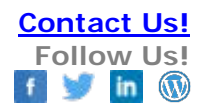

| est Panel zebra blood 💌 💽 | Insert below   🔅 |                                              |   |  |  |  |
|---------------------------|------------------|----------------------------------------------|---|--|--|--|
| Test                      |                  | Primary Result                               |   |  |  |  |
| нст                       |                  | % (c)                                        |   |  |  |  |
| Natt-Herrick WBC          |                  | *10^3 cells/µL                               |   |  |  |  |
| Lymphocytes 2.64          |                  | *10^9 cells/L                                | ~ |  |  |  |
| Basophils                 |                  | Select One                                   |   |  |  |  |
| pO2                       | 86.5             | *10^9 cells/L<br>*10^9 cells per litre       |   |  |  |  |
| Notes/Comments            |                  | *10^3 cells/µL<br>*10^3 cells per microlitre |   |  |  |  |

Revised 10 August 2017

\* Species360 Organizational name change added on 07/18/2016